## Passo a passo atualizado sobre como realizar a consulta no Portal do TCE-PE

1 Passo: Entrar no site do TCE-PE e clicar em consulta de prestação de contas, e clicar em "Consulta Prestação de Contas" conforme abaixo:

| ■ YouTube                 | ×   🍂 Expresso Livre (Expresso Ma      | il] 🗙 🔛 Tribunal de Contas do Estado de 🗙 | + |                                                        |          |          |         |               |         |         | - 0 ×                                                                                                    |  |  |
|---------------------------|----------------------------------------|-------------------------------------------|---|--------------------------------------------------------|----------|----------|---------|---------------|---------|---------|----------------------------------------------------------------------------------------------------|--|--|
| III Apps 🚱 Goo            | gle 👩 YouTube 🏀 UOL - O melhor co G1 ( | i1 - O portal de no 🔂 Converter PDF em    |   |                                                        |          |          |         |               |         |         | Cutros marcadores                                                                                                    |  |  |
|                           |                                        | Acesse <u>aqui</u><br>a lista de contatos |   | Consultar<br>Clique aqui para fazer uma busca avançada |          |          |         | ar<br>Na busc | a avanç | ada     | CAUTELLO TOPE CAUTELIA CONTRACTOR CONTRACTOR CONTRACTON |  |  |
| - 1                       | SISTEMAS                               | PRINCIPAIS SERVIÇOS                       |   | PAUTAS E JULGAMENTOS                                   |          |          |         |               | тоз     |         | i i i i i i i i i i i i i i i i i i i                                                                                                    |  |  |
|                           | IGA Externo                            | Protocolar/Consultar Documentos           |   | Pauta das Sessões 🛛 💙                                  |          |          |         |               |         | ~       | BENEFÍCIOS                                                                                                    |  |  |
|                           | e-TCEPE                                | 4 Agendar Atendimento                     |   | Pauta Explicativa 👻<br>Últimos Julgamentos 👻           |          |          |         |               |         | ~       | Atuação do TCE gera economia para o município de Moreilândia                                                                                                    |  |  |
|                           | e-CAP                                  | Certidão Negativa                         |   |                                                        |          |          |         |               |         | ~       |                                                                                                    |  |  |
|                           | Sistema SAGRES                         | Boleto de Multa                           |   | DIÁRIO OFICIAL                                         |          |          |         | ICIAL         |         |         |                                                                                                    |  |  |
|                           | SAGRES - Módulo de Pessoal             | Calendário de Obrigações                  |   |                                                        |          |          |         |               |         |         |                                                                                                    |  |  |
|                           | Sistema de Usuários                    | Jurisprudência do TCE-PE                  | < |                                                        |          |          |         | nbro          |         | >       |                                                                                                    |  |  |
|                           | Cadastro de Unidades Jurisdicionadas   | Validação de Documentos                   | S | Seg                                                    | Ter      | Qua      | Qui     | Sex           | Sab I   | Dom     | TCE julga ilegais admissões em Barra<br>de Guabiraba                                                                                                    |  |  |
|                           | Cadastro de Advogados                  | Envio de Nota Fiscal                      |   | 7                                                      | 1        | 2        | 3<br>10 | 4             | 5       | 6       | Mais notícias                                                                                                    |  |  |
|                           | Validador de Atos de Admissão          | Consulta de Prestação de Contas           |   | 14                                                     | 15       | 16       | 17      | 18            | 19      | 20      | TV TCE                                                                                                    |  |  |
| https://etce.tce.pe.gov.l | br/epp/ConsultaPublica/listView.seam   | IO AO CIDADÃO                             |   | 21<br>28                                               | 22<br>29 | 23<br>30 | 24<br>1 | 25            | 26<br>3 | 27<br>4 | 22 anos da Escola d :                                                                                                    |  |  |
| Digite                    | aqui para pesquisar O                  | 🖽 💽 🦮 😭 ରିଖ୍ଣ ଲ                           | 0 | w                                                      |          |          |         |               |         |         | ∧ 🚄 ■ //k d× POR 11:05 📢                                                                                                    |  |  |

2 Passo : Selecionar o "Exercício" desejado; a esfera "Estadual"; a "Unidade Jurisdicionada" (Vice – Governadoria) e depois clicar em pesquisar, conforme tela abaixo:

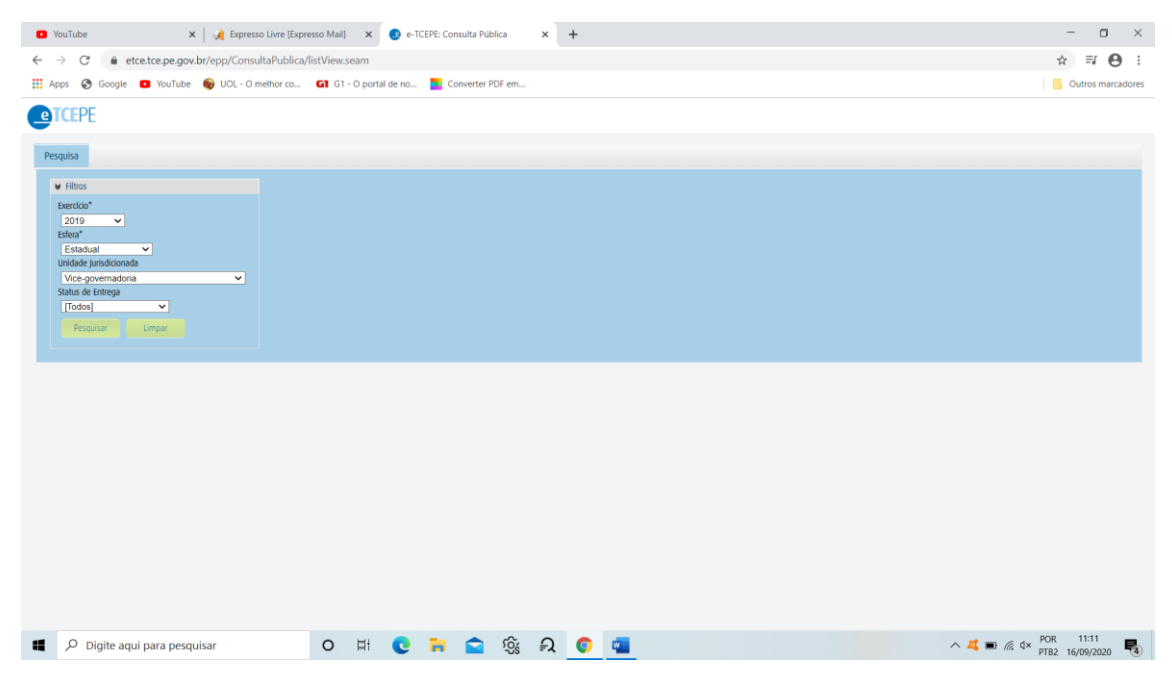

## 3 Passo: Procurar o item "Demonstrativo de acompanhamento das determinações emitidas pelo TCE-PE" conforme tela abaixo:

| C A                                  |                                                                            |                                                                                                    |                                  |                                                                                                    |                                                            |                                                                                                    |               |                                                                                                    |                                                                                                    |
|--------------------------------------|----------------------------------------------------------------------------|----------------------------------------------------------------------------------------------------|----------------------------------|----------------------------------------------------------------------------------------------------|------------------------------------------------------------|----------------------------------------------------------------------------------------------------|---------------|----------------------------------------------------------------------------------------------------|----------------------------------------------------------------------------------------------------|
| -                                    | etce.tce.pe                                                                | .gov.br/epp/ConsultaPu                                                                                                    | ublica/listView.seam             |                                                                                                    |                                                            |                                                                                                    |               |                                                                                                    | ☆ ⊒                                                                                                    |
| s 🚱 Google                           | e 💽 YouT                                                                   | lube 🏾 🌚 UOL - O melho                                                                                                    | r co G1 G1 - O portal de         | no 🗧 Converter PDF er                                                                                                    | m                                                          |                                                                                                    |               |                                                                                                    | Outros ma                                                                                                    |
|                                      |                                                                            |                                                                                                    |                                  |                                                                                                    |                                                            |                                                                                                    |               |                                                                                                    |                                                                                                    |
| LEPE                                 |                                                                            |                                                                                                    |                                  |                                                                                                    |                                                            |                                                                                                    |               |                                                                                                    |                                                                                                    |
| 019                                  |                                                                            | Estadual                                                                                                    | 28/04/2020                       | Entregue no Prazo                                                                                                    | Gestão                                                     | Não formalizado                                                                                                    | MARCOS LORETO |                                                                                                    |                                                                                                    |
|                                      |                                                                            |                                                                                                    |                                  |                                                                                                    |                                                            |                                                                                                    |               |                                                                                                    |                                                                                                    |
| agio do processo<br>Carouivada terri | o<br>porariamente                                                          |                                                                                                    |                                  |                                                                                                    |                                                            |                                                                                                    |               |                                                                                                    |                                                                                                    |
|                                      |                                                                            |                                                                                                    |                                  |                                                                                                    |                                                            |                                                                                                    |               |                                                                                                    |                                                                                                    |
|                                      |                                                                            |                                                                                                    |                                  |                                                                                                    |                                                            |                                                                                                    |               |                                                                                                    |                                                                                                    |
| Documentos                           |                                                                            |                                                                                                    |                                  |                                                                                                    |                                                            |                                                                                                    |               |                                                                                                    |                                                                                                    |
| Baixar docr                          | umentos sel                                                                | lecionados                                                                                                    |                                  |                                                                                                    |                                                            |                                                                                                    |               |                                                                                                    |                                                                                                    |
|                                      | æ                                                                          | da                                                                                                    | cificação A                      | Dee                                                                                                    | resista A                                                  | Data da lociur                                                                                                    | 10 *          |                                                                                                    | Nomo 🏠                                                                                                    |
|                                      |                                                                            | Demonstrativo de adimolé                                                                                                    | incia anual com o Sistema SAGRES | Ue:                                                                                                    | scrigau 🗸                                                  | Data de Inclus                                                                                                    | au 🗸          | Item 20 - DEMONSTRAT                                                                                                    | IVO DE ADIMPLÊNCIA SAGRES PESSOAL                                                                                                    |
|                                      | *=                                                                         | módulo pessoal                                                                                                    |                                  | Item 20 da Resolução de Prestação de Contas                                                                                                    |                                                            | 04/03/20                                                                                                    | 20            | ANO 2019.pdf                                                                                                    |                                                                                                    |
|                                      | ±⊨                                                                         | Mapa demonstrativo consolidado de processos licitatórios                                                                                                    |                                  | Item 18 da Resolução de Prestação de Contas                                                                                                    |                                                            | 04/03/20                                                                                                    | 20            | Item 18- Mapa demonstrativo LINCON.pdf                                                                                             |                                                                                                    |
|                                      | ± 🛁                                                                        | Demonstrativo de acom                                                                                                    | panhamento das determinações     | Item 30 da Resoluç                                                                                                    | ão de Prestação de Contas                                  | 17/02/20                                                                                                    | 120           | Re                                                                                                    | sposta ao TCE.pdf                                                                                                    |
|                                      |                                                                            | emitid                                                                                                    | as pelo TCE-PE                   |                                                                                                    |                                                            |                                                                                                    |               |                                                                                                    |                                                                                                    |
|                                      |                                                                            | emitid                                                                                                    | las pelo TCE-PE                  | 3 de 3                                                                                                    | 2 3 22 21 15 2                                             |                                                                                                    |               |                                                                                                    | Foram encontrados- 33 resultados                                                                                                    |
|                                      |                                                                            | emitid                                                                                                    | as pelo ICE-PE                   | 3 de 3 🛛 🕡 📢 🔳 🗄                                                                                                    | 2 3 🔛 🖬 15 🗸                                               |                                                                                                    |               |                                                                                                    | Foram encontrados: 33 resultados                                                                                                    |
|                                      |                                                                            | emilid                                                                                                    | las pelo ICE-PE                  | 3 de 3 🛛 🕡 🔫 🗍 :                                                                                                    | 2 3 🕨 🕫 15 🗸                                               |                                                                                                    |               |                                                                                                    | Foram encontrados: 33 resultados                                                                                                    |
| Dorooprévoir                         |                                                                            | em bd                                                                                                    | las pelo ICE-PE                  | 3 de 3 📧 🔫 1 :                                                                                                    | 2 3 🐆 🕅 15 🗸                                               | 1                                                                                                    |               |                                                                                                    | Foram encontrados: 33 resultados                                                                                                    |
| Responsáveis                         |                                                                            | em bi                                                                                                    | las pelo ILE-PE                  | 3 de 3 🛛 🙀 🦗 1                                                                                                    | 2.3 ps pt 15 v                                             | 1                                                                                                    |               |                                                                                                    | Foram encontrados: 33 resultados                                                                                                    |
| Responsáveis                         |                                                                            | endid<br>•NOME•                                                                                                    | as pelo ILE-PE                   | 3 de 3 re (e 1).                                                                                                    | 2 3 🕬 🗤 15 🗸                                               | ≁FUNÇÃO≁                                                                                                    | ▲IN           | ício do exercício+                                                                                                    | Foram encontrados: 33 resultados                                                                                                    |
| Responsáveis                         | ALEXA                                                                      | ANOME*                                                                                                    | 85 pelio (U=+12                  | 3 de 3 re ce 1 :<br>•CARGO•<br>Demais Responsavei:                                                                                                    | 2 <b>3 ** * 15 </b>                                        | <b>+ευκςλο</b> ≁<br>su¤εειντενοείντε juridico                                                                                                    | AIN           | ICIO DO EXERCÍCIO+<br>01/01/2019                                                                                                   | Foram encontrados: 33 resultados<br>+FM DO EXERCÍCIO+<br>31/12/2020                                                                                                    |
| Responsáveis                         | ALEXAP<br>PRESLEY CH                                                       | ANOME+<br>IORE DA FONTE CARVALHO<br>ARLLYSSON IELPO DE ANDRAD                                                                                                    | 65 petio (UC-PE<br>E             | 3 de 3 e 3 (CARGO*<br>Demais Responsávei<br>Contador                                                                                                    | 2 <b>3</b> no no <b>15 v</b>                               | <b>νευκζάσ</b><br>Superintendente jurídico                                                                                                    | <b>~</b> IN   | ICIO DO EXERCÍCIO+<br>01/01/2019<br>01/01/2019                                                                                     | Foram encontrados: 33 resultados<br>-FIM DO EXERCÍCIO-<br>31/12/2020<br>31/12/2020                                                                                     |
| Responsáveis                         | ALEXAP<br>PRESLEY CH<br>LUZ                                                | NOME+ IDRE DA FONTE CARVALHO RUYSON IELPO DE ANDRAD INTE MARIA DA SILVA                                                                                                    | 65 pc/0 (U-+P2                   | 3 de 3 1<br>                                                                                                    | 2 3 m m <b>15 v</b>                                        | <b>κευκζάσ~</b><br>Superintendente Jurídico<br>Supervisão rh                                                                                                    | AN            | (cio Do Extercício+<br>01/01/2019<br>01/01/2019<br>01/01/2019                                                                      | Foram encontrados: 33 resultados  -+FM DO EXERCÍCIO+  31/12/2020  31/12/2020  31/12/2020                                                                               |
| Responsáveis                         | ALEXAI<br>PRESLEY CH<br>LUZ<br>MARIA ANTO                                  | NOME+<br>IDRE DA FOI/TE CARVALHO<br>ARLIVISON IE/PO DE ANDRAD<br>VINTE MARIA DA SILVA<br>VINTE MARIA DA SILVA                                                                                                    | E                                | 3 de 3 (* * * 1)<br>*CARGO*<br>Demais Responsávei<br>Contador<br>Demais Responsávei<br>Gestor/Titular do Orgão/Chefé                                                                 | 2 3 15<br>5<br>5<br>5 de Poder                             | <b>+FUNÇÃO</b> ★<br>SUPERINTENDENTE JURIDICO<br>SUPERVISÃO RH<br>CHEFE DE GABINETE                                                                                                    | ~IN           | CIO DO EXERCÍCIO-<br>01/01/2019<br>01/01/2019<br>01/01/2019<br>01/01/2019                                                          | Foram encontrados: 33 resultados<br>-#IM DO EXERCÍDO+<br>31/12/2020<br>31/12/2020<br>31/12/2020<br>31/12/2020                                                          |
| Responsáveis                         | ALEXAN<br>PRESLEY CH<br>LUZ<br>MARIA ANTO                                  | ANDME-<br>IOPE DA FONTE CARVALHO<br>ARLIYSSON IELPO DE ANDRAD<br>INTET MARIA DA SILVA<br>NIETA TRINDADE GOMES GALVI<br>ELANE PEPE MOURA                                                                                              | E                                | A de 3                                                                                                    | 2 3 == = 15 = ×<br>5 = = = = = = = = = = = = = = = = = = = | -HINCKO-<br>SUPERIVERIDE JURIDICO<br>SUPERIVEJO DH<br>CHEFE DE GABINETE<br>GERDIETE FRANCEIDA                                                                                                    | -11           | CID DD EXERCICIO-<br>01/01/2019<br>01/01/2019<br>01/01/2019<br>01/01/2019<br>01/01/2019                                            | Foram encontrados: 33 resultados                                                                                                    |
| Responsáveis                         | ALEXAT<br>PRESLEY CH<br>LUZ<br>MARIA ANTO<br>S<br>MARIA ANTO               | NOME*<br>ODE DA FONTE CAPVALHO<br>ARLYSSON IELPO DE ANDRAD<br>INETA TINIDADE GOMES GAUX<br>IETA TINIDADE GOMES GAUX                                                                                                    | E                                | +CARGO*<br>Demais Responsive<br>Contador<br>Demais Responsive<br>Gestor/Titular do Orgalo/Chef<br>Ordenador de Despes<br>Ordenador de Despes<br>Ordenador de Despes                  | 2 3 +> +> 15 +<br>5<br>5<br>6 Poder<br>a<br>4              | HUNCAOH<br>SUPERINTRIVOENTE JURIOKO<br>SUPERVISAO EH<br>OHERE DE GARRIETE<br>GEREINTE FRUANCEIRA<br>OHERE DE GARRIETE                                                                                                 | AN            | (00 00 EXERCICIO+<br>01/01/2019<br>01/01/2019<br>01/01/2019<br>01/01/2019<br>01/01/2019<br>01/01/2019                              | Foram encontrados: 33 resultados<br>-FMM DO DX82/GIO-<br>31/12/2020<br>31/12/2020<br>31/12/2020<br>31/12/2020<br>31/12/2020<br>31/12/2020                              |
| Responsáveis                         | ALEXA)<br>PRESLEY CH<br>LUZ<br>MARIA ANTO<br>MARIA ANTO<br>LUZ             | NOME+<br>NOE CA FONTE CARVALHO<br>ARLLYSSON IELPO DE ANDRAD<br>INTE MARIA DA SILVA<br>NETA TINIDADE GOMES GALVI<br>NETA TINIDADE GOMES GALVI<br>NETA TINIDADE GOMES GALVI<br>COLVEARS ADARES NETO                                    | E 00 11 4 4 4                    | A de 3 (* * * 1)<br>*CARGO*<br>Demais Responsiveir<br>Contador<br>Demais Responsiveir<br>Ordenador de Despes<br>Drifenador de Despes<br>Drifenador de Despes<br>Drifenador de Despes | 2 3 xx xx 15 x<br>5 5<br>6 de Poder<br>a<br>a              | +UNCIO+<br>SUPERVITEIVEDITE JURIDICO<br>SUPERVISÃO PH<br>OFFETE GE AMINETE<br>GEREITE EGRA AMINISTRATIO<br>CHEFE GE AMINISTRATIO                                                                                      | -IN           | CIO DO EXERCÍCIO-<br>01/01/2019<br>01/01/2019<br>01/01/2019<br>01/01/2019<br>01/01/2019<br>01/01/2019<br>01/01/2019                | Foram encontrados: 33 resultados<br>-#IM DO EXERCÍCIO-<br>31/12/2020<br>31/12/2020<br>31/12/2020<br>31/12/2020<br>31/12/2020<br>31/12/2020<br>31/12/2020               |
| Responsáveis                         | ALEXA)<br>PRESLEY CH<br>LUI<br>MARIA ANTO<br>8<br>MARIA ANTO<br>LUIZ<br>JA | NOME*<br>ORE DA FORE CARVALHO<br>DA ENTER CARVALHO<br>INETE MARIA DA SUNA<br>VIETA TRINDADE GOMES GAUY<br>ANETA TRINDADE GOMES GAUY<br>ORIZANES PERF MODA<br>NIETA TRINDADE GOMES GAUY<br>COLTANA SUARES NETO<br>COLTANA SUARES NETO | E 00 11 4 4 4                    | 3 de 3 e e e 1<br>-CARGOF<br>Demais Responsávei<br>Contador<br>Demais Responsávei<br>Contador de Despes<br>Ordenador de Despes<br>Demais Responsávei<br>Demais Responsávei           | 2 3 ** ** 15 *<br>5 5<br>6 Poder<br>a 4<br>5               | -RINCIÓO-<br>SUPERIVIENCE<br>SUPERIVISÃO DH<br>OHFE DE GABINETE<br>GENERITE DE RECUNACIDAN<br>OHEFE DE GABINETE<br>GENERITE DE RECUNACIDAN<br>DI CENERITE DE RECUNACIDANITIVATIVO<br>GENERITE DE RECUNACIDANITIVATIVO | -10           | CICD DD EXERCICID-<br>01/01/2019<br>01/01/2019<br>01/01/2019<br>01/01/2019<br>01/01/2019<br>01/01/2019<br>01/01/2019<br>01/01/2019 | Foram encontrados: 33 resultados<br>-FM 000 Exercício-<br>31/12/2020<br>31/12/2020<br>31/12/2020<br>31/12/2020<br>31/12/2020<br>31/12/2020<br>31/12/2020<br>31/12/2020 |

4 Passo: Clicar na seta ao lado e você terá acesso a todas as auditorias e respostas das mesmas, bastando somente pesquisar o ano desejado conforme descrito no 2 passo para ter acesso ao histórico de cada ano.